法寶四 多元服務線上繳費、手機號碼轉帳、查詢投資損益、 等多項服務,防疫居家不出門、保障自身安全

一、線上提供即時繳費服務,水費、電費、電信費各類費用及稅款繳納,
 一指包辨,亦提供預約繳交本人信用卡費及貸款費,生活繳費不出門。
 (一)即時繳費

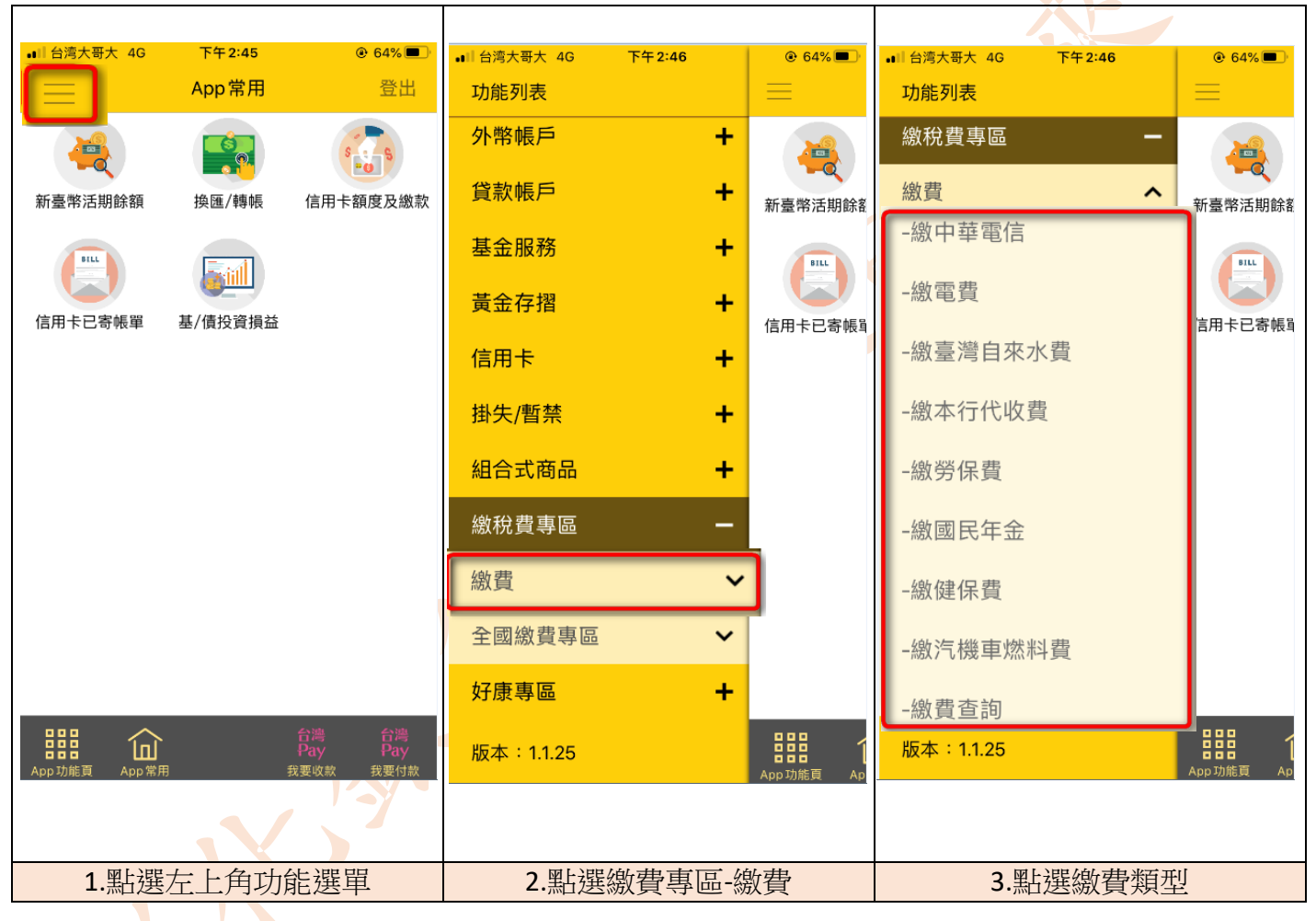

"()

#### (二) 預約繳費

請您於個人網路銀行(網頁版)點選預約繳費交易,採全國繳費 ID+ACCOUNT機制,可預約繳費項目為「繳信用卡費」及「繳納貸款」, 限繳交本人六個月內之費用。

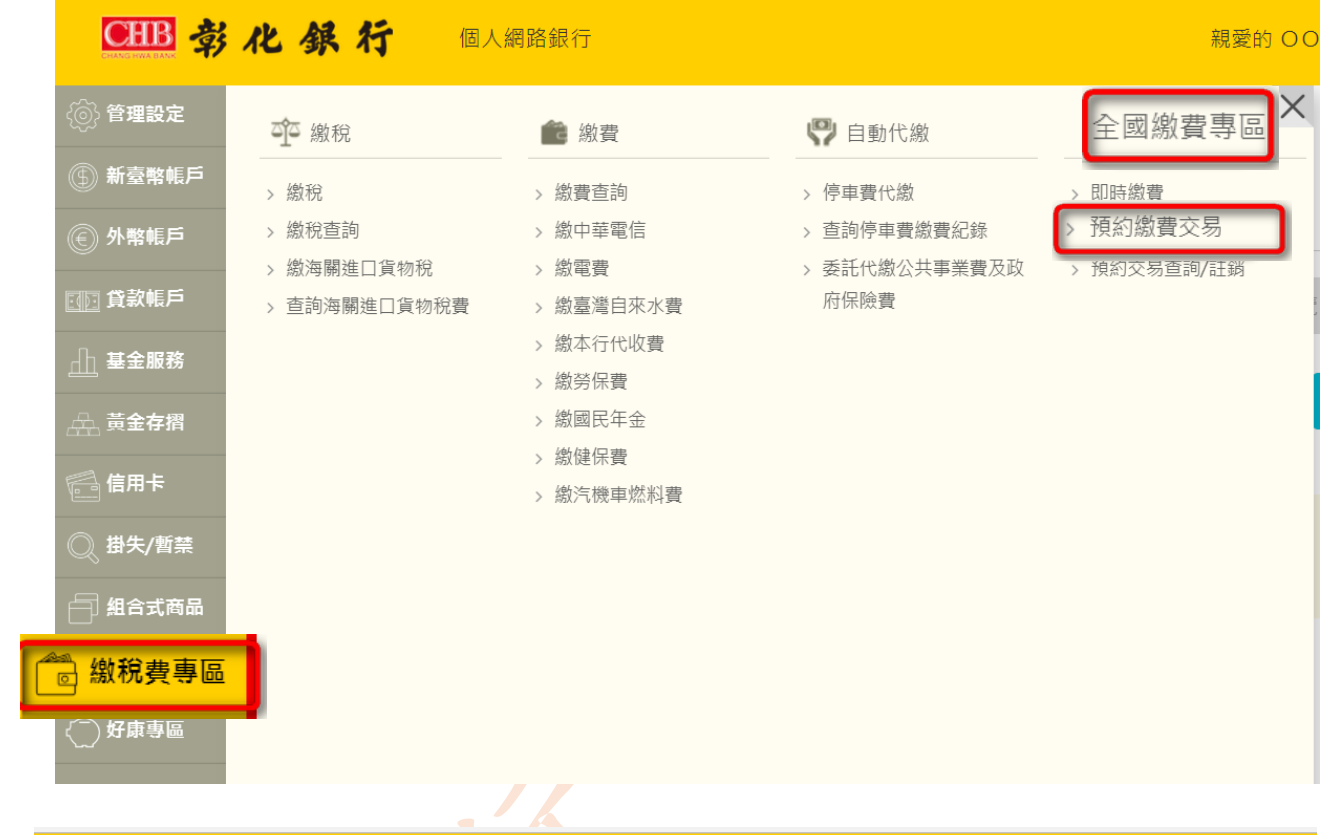

| CHB 彰                                         | 化銀行            | 個人網路銀行                                      |
|-----------------------------------------------|----------------|---------------------------------------------|
| 💿 管理設定                                        | 繳費專區 🖒         | 全國繳費專區 > 預約繳費交易                             |
| ⑤ 新臺幣帳戶                                       | ◙ 預約繳          | ]費交易                                        |
| ⑥ 外幣帳戶                                        | 1 資料編輯         | <ul> <li>2 資料確認</li> <li>3 執行結果</li> </ul>  |
| ① 貸款帳戶                                        | 1              | 扣帳帳號<br>─────────────────────────────────── |
| <u> </u>                                      |                | 5050-51 7-00 建成分行 🗸 🗸 🗸 🗸 🗸 🗸 🗸             |
| AAA 黃金存摺                                      |                |                                             |
| 🚰 信用卡                                         |                | 代繳項目 圖繳信用卡費 父激納貸款 2                         |
| ◎ 掛失/暫禁                                       | 3<br>預約日期      | 2018/02/23                                  |
| 自 组合式商品                                       | 4 <sup>L</sup> |                                             |
| 圖 書 建 國 書 世 國 國 國 國 國 國 國 國 國 國 國 國 國 國 國 國 國 | 機構名稱           | 三信商業銀行股份有限公司 三信貸款費                          |
| 好康推薦                                          | 5<br>銷帳編號      | 897 677                                     |
|                                               | 繳納金額           | 6<br>TWD 1000                               |

二、您可在線上管理帳戶,隨身操作多元金融服務、隨時執行網銀管理設定,包括將常用的交易設定為 APP 捷徑,如查看帳戶餘額、審視近期 交易、設定通知及提醒、轉帳、資產總覽或投資損益,更可設定外匯 主動匯率到價通知,重要買點不漏失。

(一) 登入彰化銀行「個人網銀」(網頁版),得隨時查詢帳戶資料:

| <b>●===</b> 寿                                 | 化銀行 🖾                                                           | 網路銀行                             |                               | 親愛的 OOC                                                                 | 10 · 555 📴       |
|-----------------------------------------------|-----------------------------------------------------------------|----------------------------------|-------------------------------|-------------------------------------------------------------------------|------------------|
| <ul> <li>) 計算設定</li> <li>(5) 新設算机戶</li> </ul> | ● 帳戶總覽                                                          | 積低                               | % 匯款                          | ₩<br>□<br>○<br>○<br>○<br>○<br>○<br>○<br>○<br>○<br>○<br>○<br>○<br>○<br>○ | 8:49 <b>2007</b> |
| © 9986.P                                      | <ul> <li>新臺幣交易明編</li> <li>新臺幣交易明編</li> <li>7 新業市在分別時</li> </ul> | 新臺州轉幅<br>新臺州轉幅直詢/注納<br>新臺幣定徑申請   | > 新臺幣運款<br>> 新臺幣運款結果查詢/註<br>弱 | > 電子對帳單設定<br>> 訊息通知設定                                                   | -                |
| (1) 我教報戶                                      | >  計额不足查詢 >  新臺州託收票據查詢                                          | > 新嘉荣定存異動/解約<br>> 新嘉靖預約定存查詢/註    |                               | > 訊息通知查詢                                                                | 訊息看版             |
| <br>                                          | > 新貨明細查的                                                        | 納<br>→ 小資零存整付(轉存)/整存<br>零付(轉提)   |                               |                                                                         | 即時資產總費           |
| ○ 信用卡 ○ 掛失/新菜                                 |                                                                 | > 小寶萼存整付(轉存)/整存<br>等付(轉提)預約查詢/註前 |                               |                                                                         |                  |
|                                               |                                                                 |                                  |                               |                                                                         |                  |
| <ul> <li>一 単税表参照</li> <li>〇 好車参照</li> </ul>   |                                                                 |                                  |                               |                                                                         | 24               |
|                                               |                                                                 |                                  |                               | 1000 B                                                                  |                  |

1. 查詢「新臺幣交易明細」

| CHB 考         | 化銀行 個           | 人網路銀行          |                  | 親愛的 O    | 〇〇〇,您好     | <b>₽</b><br><sup>登出</sup> |
|---------------|-----------------|----------------|------------------|----------|------------|---------------------------|
| <ஂ 管理設定       | 新臺幣帳戶 🕨 帳戶      | 總覽 > 新臺幣交易明細   |                  |          | 9:50       | 重新計時                      |
| ⑤ 新臺幣帳戶       | <b>2</b> 新臺幣交易  | 旧月約日           |                  |          | <b>③</b> 辰 | 開選單                       |
| € 外幣帳戶        |                 |                |                  |          |            |                           |
| 🕕 貸款帳戶        | 中長 號虎           | 一日十十二          | ●111 赤小胡折        |          |            |                           |
| 山 基金服務        |                 |                |                  |          |            |                           |
| <u>舟</u> 黃金存摺 |                 | 5050-868-00    | 分行 🗸 🗸           |          |            |                           |
| 信用卡           |                 |                |                  |          |            |                           |
| ◎ 掛失/暫禁       | 現轉別             | ✓ 全部 ● 現存 ● 轉存 | ●交換票 ● 現提 ● 轉提   | ●退票      |            |                           |
| 📄 組合式商品       | 本边正明            |                |                  |          |            |                           |
| 💼 繳稅費專區       | 自动使用            | ●前一日           | ●最近一週  ◎本月  ◎上個月 | ●最近_個月   | ◎最近六個月     |                           |
| ←好康專區         | 查詢起迄日(依交易<br>日) | 起 2020/02/15   | 簫 迄 202          | 20/02/15 | <u> </u>   | <u>⊶</u><br>8能客服          |
| ???           |                 |                |                  |          | e : 😽      |                           |

2. 查詢「新臺幣活期餘額」

| CHB ÷            | 化銀行 個人                                                | 網路銀行                                                      |                          | 親愛的 〇〇                       | )〇〇 ,您好            |                                      |
|------------------|-------------------------------------------------------|-----------------------------------------------------------|--------------------------|------------------------------|--------------------|--------------------------------------|
| 管理設定             | ◎ 帳戶總覽                                                | ⑧ 轉帳                                                      | <b>%</b> 匯款              | ▲ 訊息通知及電子對                   | 8:12<br><b>③</b> 履 | 重新計時<br><br><br><br><br><br><br><br> |
| 動量幣帳戶 ① 外幣帳戶     | <ul> <li>新臺幣活期餘額</li> <li>新臺幣交易明細</li> </ul>          | > 新臺幣轉帳<br>> 新臺幣轉帳查詢/註銷                                   | > 新臺幣匯款<br>> 新臺幣匯款結果查詢/註 | 收里<br>> 電子對帳單設定<br>> 電子對帳單設定 | _                  | *                                    |
| □□□ 貸款帳戶         | <ul> <li>&gt; 新臺幣定存查詢</li> <li>&gt; 餘額不足查詢</li> </ul> | <ul> <li>&gt; 新臺幣定存申請</li> <li>&gt; 新臺幣定存異動/解約</li> </ul> | 銷                        | > 訊息通知設定 > 訊息通知查詢            |                    |                                      |
| ▲ 基金服務           | > 新臺幣託收票據查詢 > 薪資明細查詢                                  | > 新臺幣預約定存查詢/註<br>銷<br>、小姿感方敷付(補方)/敷方                      |                          |                              |                    |                                      |
| 信用卡              |                                                       | > 小員《仔盤的(轉仔)/整仔<br>零付(轉提)<br>> 小資零存整付(轉存)/整存              |                          |                              |                    |                                      |
| ◎ 掛失/暫禁          |                                                       | <b>笭</b> 付(轉提)預約查詢/莊銷                                     |                          |                              |                    |                                      |
| ▲日式高品<br>一 繳稅費專區 | 9                                                     |                                                           |                          |                              | 最近六個月              |                                      |
| ← 好康專區           |                                                       |                                                           |                          |                              |                    | <br>習能客服                             |
|                  |                                                       |                                                           | 41                       |                              |                    |                                      |
| CHB 🕏            | 化銀行 圖人                                                | 網路銀行                                                      |                          | 親愛的 〇(                       | DOO,您好             | ₽                                    |

| CHANGINA BANK |                                                   | 10.75   | 登出            |
|---------------|---------------------------------------------------|---------|---------------|
| 🔞 管理設定        | 新臺幣帳戶 > 帳戶總覽 > 新臺幣活期餘額                            | 9:50    | 重新計時          |
| ⑤ 新臺幣帳戶       | ♀ 新臺獘活期餘頦                                         | ● 展     | 開選單           |
| € 外幣帳戶        |                                                   |         |               |
| 🕕 貸款帳戶        | 帳號 () 我的語聲 () () () () () () () () () () () () () |         |               |
| 山 基金服務        |                                                   |         |               |
| A 黃金存摺        | 全部帳號                                              |         |               |
| 信用卡           |                                                   |         |               |
| ◎ 掛失/暫禁       |                                                   | <br>    |               |
| 📄 組合式商品       | ● ✓ 確定                                            |         |               |
| 💼 繳稅費專區       |                                                   |         |               |
| <◯ 好康專區       | ⇒注意事項                                             | <br>A 8 | 能安眠           |
| 7/2           |                                                   | <br>8   | a Michael Alk |

3. 個人網路銀行得查詢「即時資產總覽」

| CHB \$            | 化銀行         | 固人網路銀行                 |                            | 親愛的 〇〇〇〇                                                | ), <sub>您好</sub> |
|-------------------|-------------|------------------------|----------------------------|---------------------------------------------------------|------------------|
| <ै 管理設定           | ◎ 帳戶總覽      | 🔓 個人資料設定               | 💄 個人化服務                    | ☞ 申請/註銷                                                 | 9:54 <b>重新計時</b> |
| ⑤ 新臺幣帳戶           | > 即時資產總覽    | 密碼/代號變更<br>(個人容料)變更    | > 常用帳戶設定                   | > VISA DEBIT/悠遊VISA<br>DEBIT/續卡                         | 及開速平             |
| (€) 外幣帳戶          | > 扣繳您半旦內次列以 | > 個八員科委史<br>> 客戶基本資料更新 | > 1) 動詞或設定                 | > 存款證明申請                                                |                  |
|                   |             | > 信用卞基本資料變更            | > 電子對帳單設定 > 訊息通知設定         | > 順方下中明/或在                                              |                  |
|                   |             |                        | > 訊息通知查詢<br>> 随機密碼狀態查詢     | > 仔 / / / / / / / / / / / / / / / / / /                 |                  |
| 信用卡               |             |                        | > 新增查詢帳號<br>> 使用記錄查詢       | > 取)油 値 約 轉 帳 户 > 取 消 金 融 卡 非 約 轉                       |                  |
| ◎ 掛失/暫禁           |             |                        | > 投資風險自我評量<br>> 保護重要欄位元件(防 | > 網銀約定轉人帳號設定<br>> 申請結清新臺幣活期(儲)                          |                  |
| 自 組合式商品           |             |                        | BHO)設定<br>> QR Code登入設定    | 帳戶<br>> ???                                             |                  |
| ☐ 繳稅費專區 ↓ → 好康專區  |             |                        |                            | TaskName.FC03027???<br>>約定連結存款帳戶付款                      |                  |
| javascriptvoid(0) |             |                        |                            | <ul> <li>&gt; 行動側寸身分認證服務</li> <li>&gt; 雲支付服務</li> </ul> | 智能客服             |
| CHB 彰             | 化銀行         | 固人網路銀行                 |                            | 親愛的 OOOC                                                | , <sub>您好</sub>  |
| () 管理設定           | 管理設定 🕨 帳戶約  | 總覽 ▶ 即時資產總覽            |                            |                                                         | 登出<br>9:40 重新計時  |
| ⑤ 新臺幣帳戶           | 目 即時資產網     | 图覽                     |                            |                                                         | ● 展開選單           |
| ④ 外幣帳戶            |             |                        |                            |                                                         |                  |
|                   | 資產<br>      |                        |                            |                                                         |                  |
| 山 基金服務            | 資產類型        | 金額小計                   | 百分比                        |                                                         |                  |
| 品 黄金存摺            | 新臺幣存款       | 1WD 00                 | 4.3733%                    |                                                         |                  |
| 信用卡               | 基金投資        | TWD 0.00               | 0.0000%                    |                                                         |                  |
| ◎ 掛失/暫禁           | (含外國有價證券)   | TMD 0.00               | 0.0000%                    |                                                         |                  |
| 自 組合式商品           | 男立行道        |                        | 0.0000%                    |                                                         |                  |
| 💼 繳稅費專區           | 金額小計        | TWD                    | 4.00                       |                                                         |                  |
| < ☐ 好康專區          |             |                        |                            |                                                         |                  |
| 222               |             |                        |                            | <b>•</b> • • :                                          | → 留能客服           |

4. 個人網路銀行得查詢「基/債投資損益」

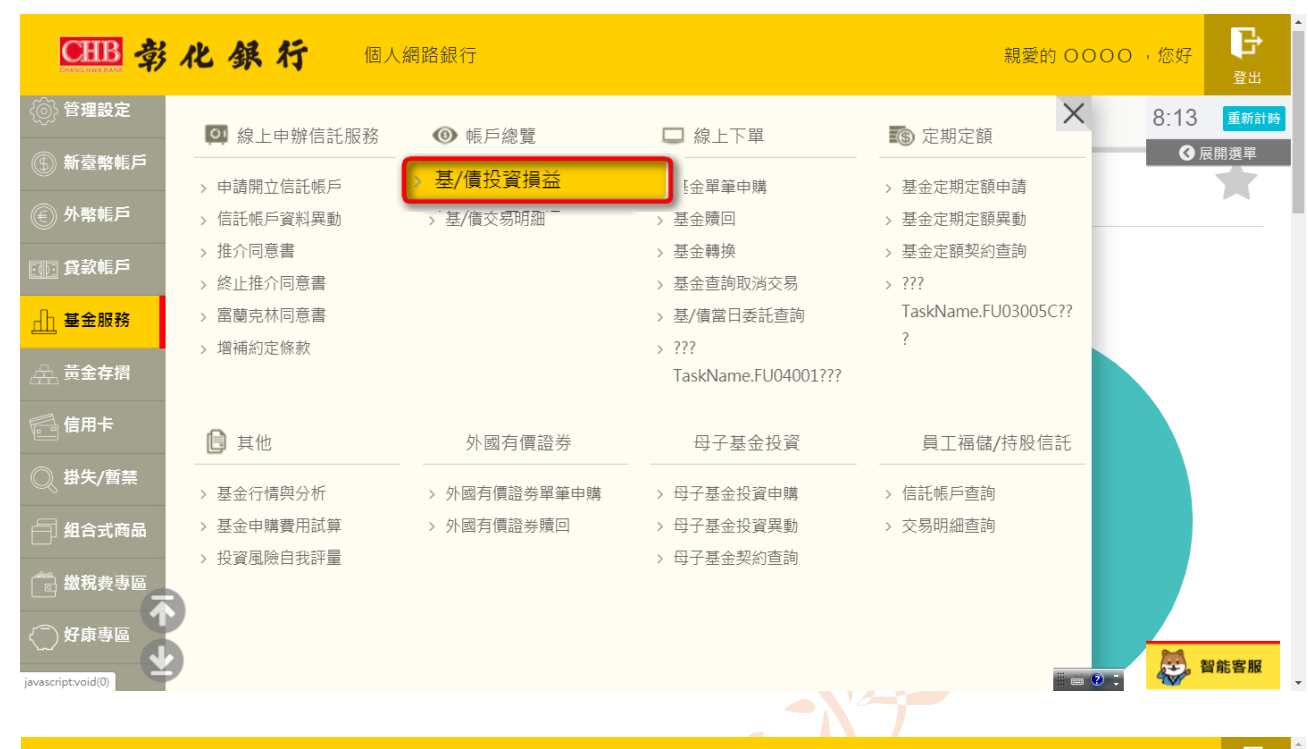

| CHB 🕏    | 化銀行            | 個人網路銀 | <del>7</del> |          |            | 親愛的                | , <sub>您好</sub> 🗗<br><sup>登出</sup> |
|----------|----------------|-------|--------------|----------|------------|--------------------|------------------------------------|
| 💿 管理設定   | 基金服務 > 帳       | 戶總覽 > | 基/債投資損益      |          |            |                    | 9:25 <u>重新計時</u>                   |
| ⑤ 新臺幣帳戶  | <b>Q</b> 基/債投資 | 資損益   |              |          |            |                    | ●展開選単                              |
| € 外幣帳戶   | 基金依投資幣別小計      | 外國有價證 | 券依投資幣別小計     |          |            |                    |                                    |
| 貸款帳戶     | 筆次             | 信託幣別  | 總投資金額(A)     | 總現值(B)   | 總損益(C=B-A) | <b>绉報酬率(D=C/A)</b> | 在途金額                               |
| 山基金服務    | 1              | CNY   | 10,000.00    | 9,961.70 | 38.30      | -0.38%             |                                    |
| AAL 黄金存摺 |                |       |              |          |            |                    |                                    |
| 信用卡      |                |       |              | ○○ 檢視基   | 金損益明細      |                    |                                    |
| ◎ 掛失/暫禁  |                |       | 下載EXCEL      |          |            | 下載PDF              |                                    |
| 🦳 組合式商品  |                |       |              |          |            |                    |                                    |
| 📄 繳稅費專區  |                |       |              |          |            |                    |                                    |
| <◯ 好康專區  |                |       |              |          |            |                    |                                    |
| <◯ 小管家専區 |                |       |              |          |            |                    | 2 智能客服                             |
| Z        |                |       |              |          |            |                    |                                    |

(二) 「彰銀行動 APP」,常用功能設定

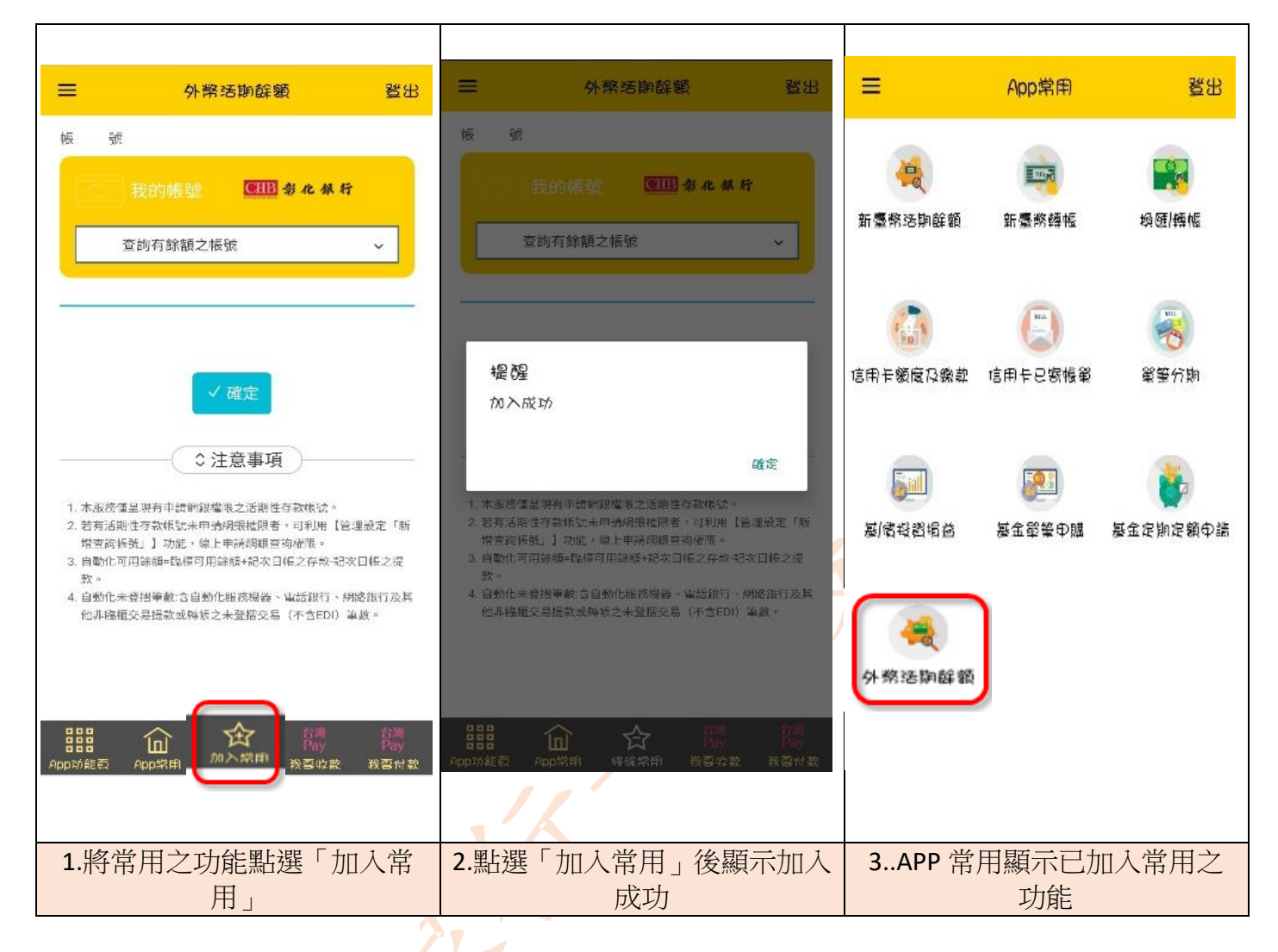

- (三) 新臺幣轉帳-手機號碼轉帳
  - 入帳帳號輸入收款人的手機號碼,即可進行新臺幣轉帳。惟收款 人之手機號碼需先綁定收款帳號,詳見下方說明2。

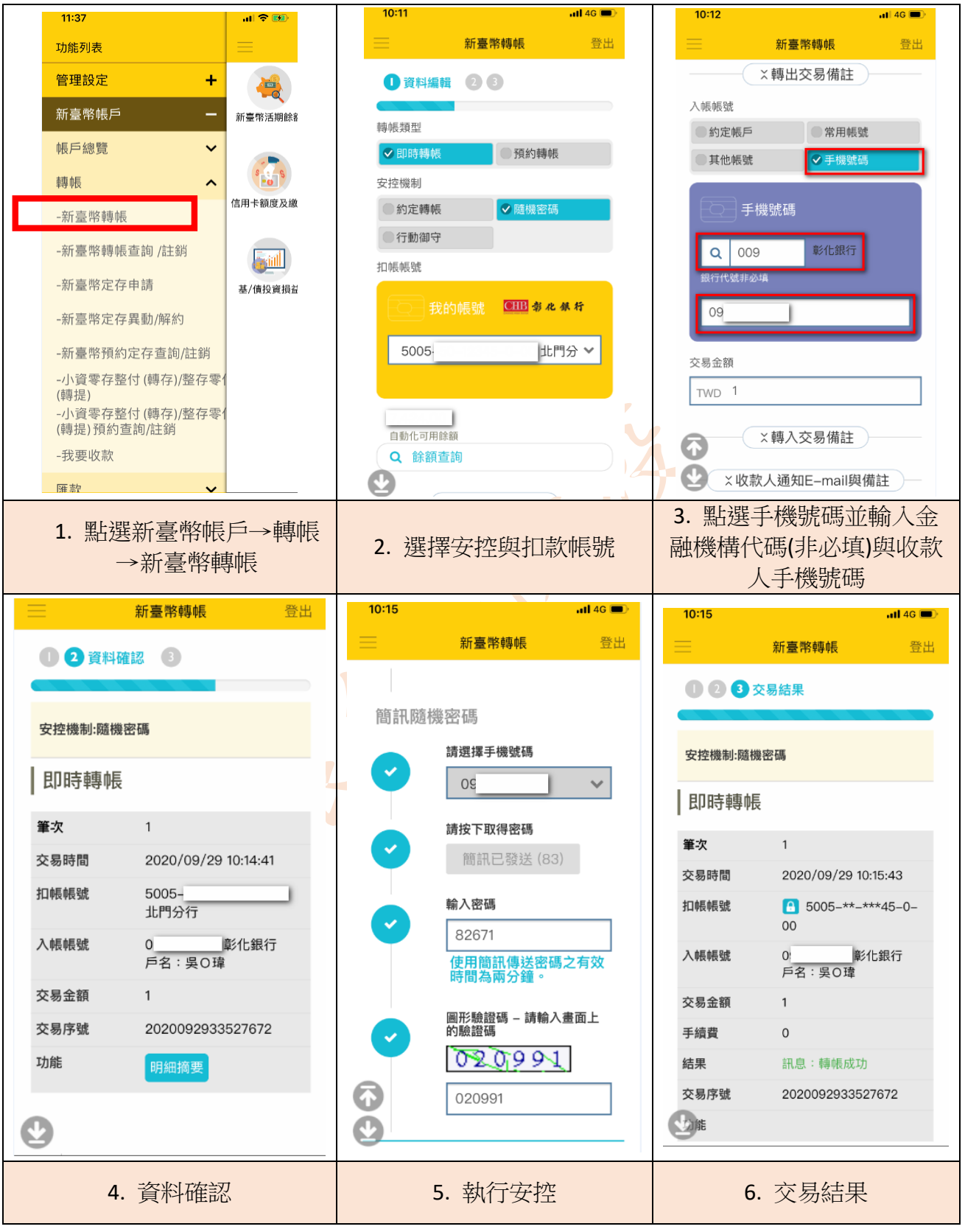

2. 手機號碼綁定收款帳號

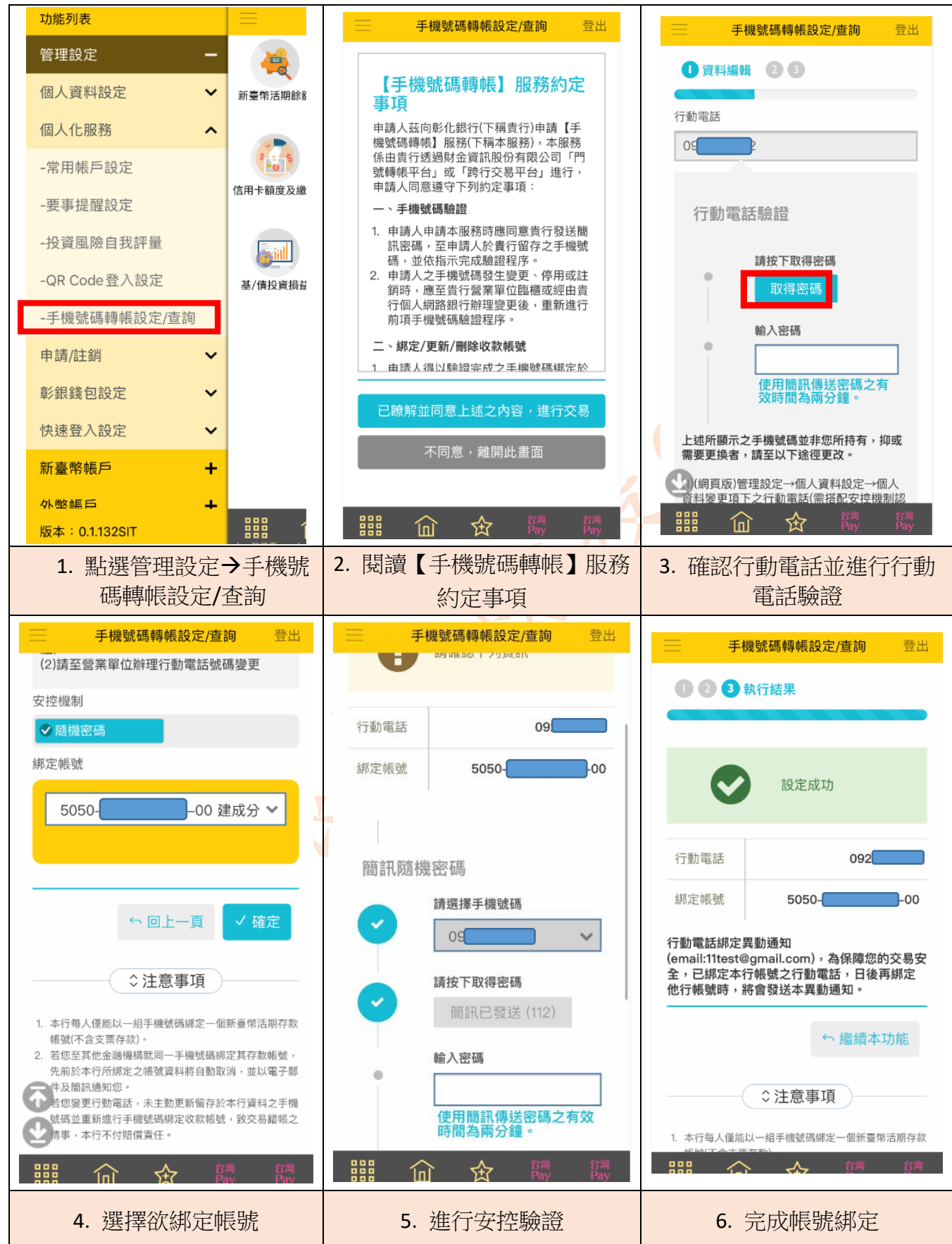